Εισάγετε την εικόνα clipart «Halloween;αποκριές» από το φάκελο Ειδικές περιστάσεις που βρίσκεται μέσα στο φάκελο Συλλογές του Office

- 2) *Περικόψτε* τα γαλάζια μέρη της εικόνας ώστε να γίνει
- 3) Αλλάξτε την αναδίπλωση της εικόνας σε τετράγωνη
- 4) Βάλτε στην εικόνα περίγραμμα χρώματος μπλε, πάχους 4 ½ στ. και από τις παύλες επιλέξτε Τετράγωνη τελεία
- 5) *Δώστε* στην εικόνα το σχήμα καρδούλα
- 6) Δώστε στην εικόνα Εφέ εικόνας-> Σκιά-> Προοπτική-> Διαγώνια επάνω αριστερά με προοπτική
- 7) Δώστε στην εικόνα Εφέ εικόνας-> Αντανάκλαση-> Ερμητική αντανάκλαση, μετατόπιση 8 στ.

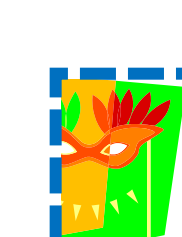

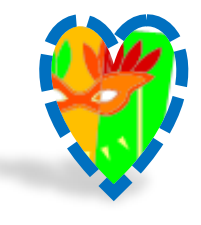

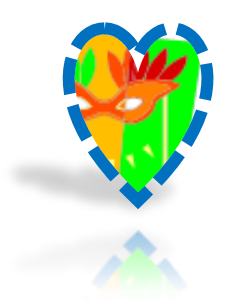

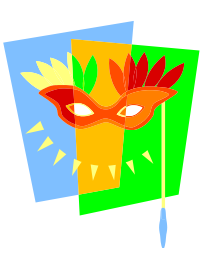

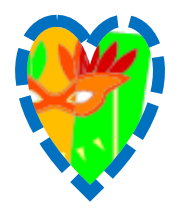

 Δώστε στην εικόνα Εφέ εικόνας-> Λάμψη-> Χρώμα έμφασης 1, λάμψη 18 στ.

9) Δώστε στην εικόνα Εφέ εικόνας-> Κορνίζα-> Χαλαρή ένθεση

- 10) **Δώστε** στην εικόνα **Εφέ εικόνας-> περιστροφή 3-Δ-> Προοπτική->** Προοπτική αντίθετα δεξιά
- 11) **Δώστε** στην εικόνα **Φωτεινότητα -20%**

- 12) **Δώστε** στην εικόνα **Κοντράστ +30%**
- 13) *Αλλάξτε* το **ύψος** της εικόνας σε **2 εκ.**
- 14) Μετακινήστε την εικόνα στη θέση που φαίνεται παρακάτω
  - Πάλεις της Ελλάδας ΠΑΤΡΑ Ανακαλύψτε γιατί η Πάτρα δεν είναι μόνο η πρωτεύουσα του Καρναβαλιού. Καλωσορίσατε στην Πάτρα – στην πόλη όπου η διασκέδαση, η ιστορία και ο πολιτισμός δημιουργούν έναν υπέροχο προορισμό για όλες τις ηλικίες και όλα τα γούστα!

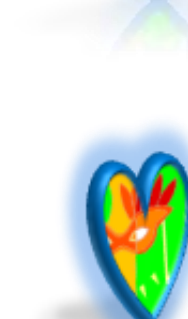

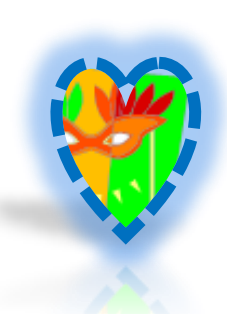

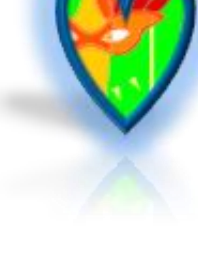

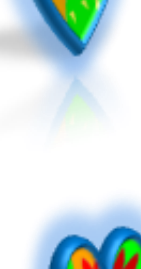

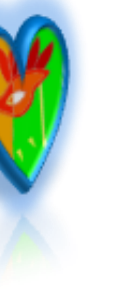

## 15) Αντιγράψτε την εικόνα και μετακινήστε τη στη θέση που φαίνεται παρακάτω

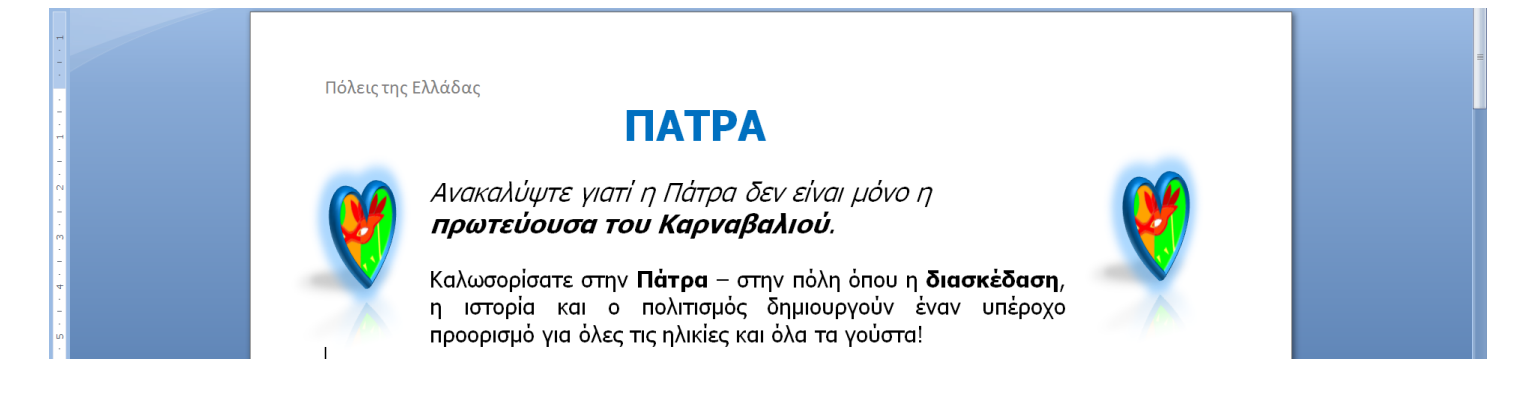

## 16) *Δώστε* στην δεξιά εικόνα **Στυλ εικόνας -> Αντανακλώμενο** στρογγυλεμένο ορθογώνιο

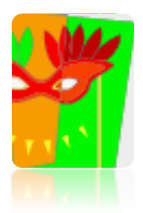

Πόλεις της Ελλάδας ΠΑΤΡΑ Ανακαλύψτε γιατί η Πάτρα δεν είναι μόνο η πρωτεύουσα του Καρναβαλιού. Καλωσορίσατε στην Πάτρα – στην πόλη όπου η διασκέδαση, η ιστορία και ο πολιτισμός δημιουργούν έναν υπέροχο προορισμό για όλες τις ηλικίες και όλα τα γούστα!

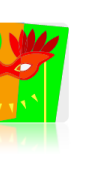

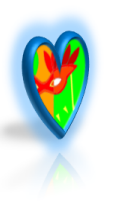